# Numbers iPad 編

【注意】すべての iPad に等しく同じ動作をするわけではありません。あくまでも、参考としてお使いください。 Numbers を起動します。

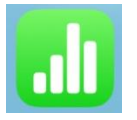

新規作成

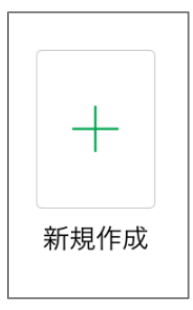

## ファイルの名前を変更しておきましょう

| 10:17 1 | 12月26日(木) |   |   |         |   |   |   |    | ŝ       | 98% 🔳         |
|---------|-----------|---|---|---------|---|---|---|----|---------|---------------|
| スプ      | ゚レッドシート   | 6 |   | 情報課題第5回 | ß |   | + |    | $\odot$ | <b>.</b><br>• |
| +       | シート1      |   |   |         |   |   |   |    |         |               |
|         | А         | В | С | D       | E | F | G | ΗI |         |               |

## データの入力 1回目から5回目までのタイピングのスコア(8回分)を表にまとめます

| 10:17 | 12月26日(木)  |      |       |                 |      |           |     |          |    | <del>?</del> 9 | 8% 🔳 |
|-------|------------|------|-------|-----------------|------|-----------|-----|----------|----|----------------|------|
| ス     | プレッドシート    | 9    |       | 情報課題第5回         |      | =         | +   | <b>6</b> | )  | $\odot$        | •    |
| +     | シート1       |      |       |                 |      |           |     |          |    |                |      |
| 0     | А          | В    | С     | D               | E    | F         | G   | Н        | I  |                |      |
|       |            |      |       | 表1              |      |           |     |          |    |                |      |
| 1     | 日付         | スコア  | 正誤率   | 称号              | 打鍵/秒 | 時間<br>(秒) | 打鍵数 | ミス       | 問題 |                |      |
| 3     | 2024/6/10  | 1975 | 0.95  | とてもゆっくり<br>(F)  | 2    | 258.2     | 538 | 28       | 30 |                |      |
| 4     | 2024/7/23  | 2232 | 0.96  | かなりゆっくり(F<br>+) | 2.3  | 237.4     | 553 | 23       | 30 |                |      |
| 5     | 2024/8/20  | 3486 | 0.945 | ほんのゆっくり         | 3.6  | 145.7     | 539 | 31       | 30 |                |      |
| 6     | 2024/9/13  | 3755 | 0.945 | まあまあ(D++)       | 3.9  | 130.2     | 519 | 30       | 30 |                |      |
| 7     | 2024/10/14 | 3757 | 0.947 | まあまあ(D++)       | 3.9  | 130.4     | 519 | 29       | 30 |                |      |
| 8     | 2024/11/15 | 3874 | 0.977 | まあまあ(D++)       | 3.9  | 130.6     | 518 | 12       | 30 |                |      |
| 9     | 2024/12/26 | 3965 | 0.982 | まあまあ(D++)       | 4    | 128.6     | 518 | 9        | 30 |                |      |
| 10    |            |      |       |                 |      |           |     |          |    |                |      |

## 日付、スコア、正誤率のデータを選択

| 10:1      | 7 12月26日(木) |      |       |                 |                                                                                                    |           |     |          |     | <del>?</del> 9          | 8% 🔳     |
|-----------|-------------|------|-------|-----------------|----------------------------------------------------------------------------------------------------|-----------|-----|----------|-----|-------------------------|----------|
| 7         | 、プレッドシート    | 6    |       | 情報課題第5回         | s de la constante de la constante de la consta | 1         | +   | <b>6</b> | ) ( | $\overline{\mathbf{G}}$ | <b>.</b> |
| +         | シート1        |      |       |                 |                                                                                                    |           |     |          |     |                         |          |
| 0         | A           | В    | С     | D               | E                                                                                                    | F         | G   | Н        | I.  |                         |          |
| $\square$ | -           |      |       | 表1              |                                                                                                    |           |     |          |     |                         |          |
| 1         | 日付          | スコア  | 正誤率   | 称号              | 打鍵/秒                                                                                                    | 時間<br>(秒) | 打鍵数 | ミス       | 問題  |                         |          |
| 3         | 2024/6/10   | 1975 | 0.95  | とてもゆっくり<br>(F)  | 2                                                                                                    | 258.2     | 538 | 28       | 30  |                         |          |
| 4         | 2024/7/23   | 2232 | 0.96  | かなりゆっくり(F<br>+) | 2.3                                                                                                    | 237.4     | 553 | 23       | 30  |                         |          |
| 5         | 2024/8/20   | 3486 | 0.945 | ほんのゆっくり         | 3.6                                                                                                    | 145.7     | 539 | 31       | 30  |                         |          |
| 6         | 2024/9/13   | 3755 | 0.945 | まあまあ(D++)       | 3.9                                                                                                    | 130.2     | 519 | 30       | 30  |                         |          |
| 7         | 2024/10/14  | 3757 | 0.947 | まあまあ(D++)       | 3.9                                                                                                    | 130.4     | 519 | 29       | 30  |                         |          |
| 8         | 2024/11/15  | 3874 | 0.977 | まあまあ(D++)       | 3.9                                                                                                    | 130.6     | 518 | 12       | 30  |                         |          |
| 9         | 2024/12/26  | 3965 | 0.982 | まあまあ(D++)       | 4                                                                                                    | 128.6     | 518 | 9        | 30  |                         |          |
| 10        | カット コピー     | セルを選 | 択 削   | 除 セルアクショ        | ン                                                                                                    |           |     |          |     |                         |          |

+ボタン→グラフを選択

| 10:18 | 12月26日(木)  |      |       | 000           |      |   |    | <b>?</b> 98% | , |   |   |            |       |
|-------|------------|------|-------|---------------|------|---|----|--------------|---|---|---|------------|-------|
| 2     | プレッドシート    | 6    |       | 情報課題第         | 50 🔗 |   |    | ··· [        | 1 |   |   |            |       |
| +     | シート1       |      |       |               | Ħ    | R | G  |              |   |   |   |            |       |
|       |            |      |       | 表1            |      |   |    | -            |   |   |   |            |       |
|       | 日付         | スコア  | 正誤率   | 称号            |      |   |    |              |   |   |   |            |       |
|       | 2024/5/1   | 1890 | 0.906 | とてもゆっく<br>(F) |      |   |    |              |   |   |   | <b>?</b> 9 | 98% 🔳 |
|       | 2024/6/10  | 1975 | 0.95  | とてもゆっく<br>(F) |      |   | 5回 | R            | Ē | + |   | $\odot$    | Ē     |
|       | 2024/7/23  | 2232 | 0.96  | かなりゆっく<br>+)  |      |   |    |              |   | V | ~ |            |       |
|       | 2024/8/20  | 3486 | 0.945 | ほんのゆっく        |      |   |    | Ħ            | Ø |   | G |            |       |
|       | 2024/9/13  | 3755 | 0.945 | まあまあ(D・       |      |   |    |              |   |   |   |            |       |
|       | 2024/10/14 | 3757 | 0.947 | まあまあ(D・       |      |   |    |              |   |   |   |            |       |
|       | 2024/11/15 | 3874 | 0.977 | まあまあ(D・       |      |   |    |              | - |   |   |            |       |
|       | 2024/12/26 | 3965 | 0.982 | まあまあ(D・       |      |   |    |              |   |   |   |            |       |

複合グラフを選択

| 10:19 | 12月26日(木)  |                                     |       |               | 0  |   |              |      |            | <b>?</b> 9 | 8% 🔳 |
|-------|------------|-------------------------------------|-------|---------------|----|---|--------------|------|------------|------------|------|
| ス     | プレッドシート    | 6                                   |       | 情報課題第         | 5回 | A | <b>(</b>     | +    |            | $\odot$    |      |
| +     | シート1       |                                     |       | 惠1            | (  | ŧ | Ø            |      | G          | Ē          |      |
|       | 日付         | スコア                                 | 正誤率   | 称号            |    |   | 2D 3D        | ) li | nteractive |            |      |
|       | 2024/5/1   | 1890                                | 0.906 | とてもゆっく<br>(F) |    |   | _            |      |            |            |      |
|       | 2024/6/10  | 1975                                | 0.95  | とてもゆっく<br>(F) |    |   |              |      | - 🥐        |            |      |
|       | 2024/7/23  | 2232                                | 0.96  | かなりゆっく<br>+)  |    |   |              |      |            |            |      |
|       | 2024/8/20  | 3486                                | 0.945 | ほんのゆっく        |    | / |              |      | k.         |            |      |
|       | 2024/9/13  | 3755                                | 0.945 | まあまあ(D・       |    |   | T            |      | $\sim$     | $\sim$     |      |
|       | 2024/10/14 | 3757                                | 0.947 | まあまあ(D・       |    |   | $\mathbf{A}$ |      | ~          | $\sim$     |      |
|       | 2024/11/15 | 3874                                | 0.977 | まあまあ(D・       |    | V |              |      |            |            |      |
|       | 2024/12/26 | 3965                                | 0.982 | まあまあ(D・       |    |   | <u></u>      | 1    |            |            |      |
|       |            | ここに考<br>察を10<br>0字程度<br>で書いて<br>くださ |       |               |    |   | , <i>4</i> # |      |            |            | ノ    |

## 複合グラフが表示できました

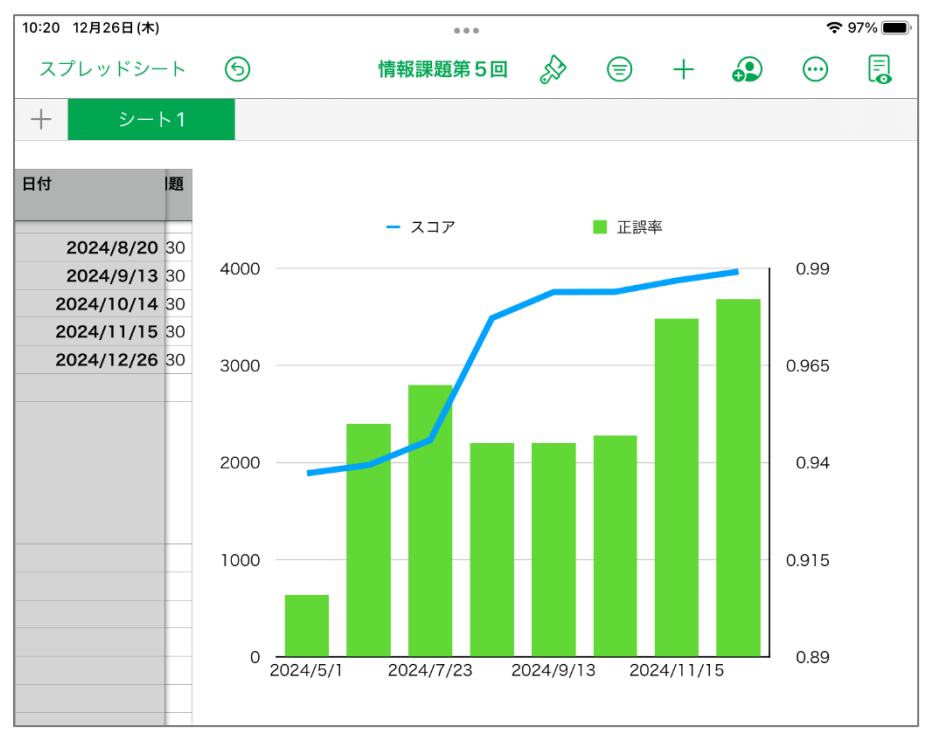

# グラフの配置を変更し、考察を入力する

スコアや正誤率から、どのように結果が変化した(している)のかを考察し、100文字程度で記載する。

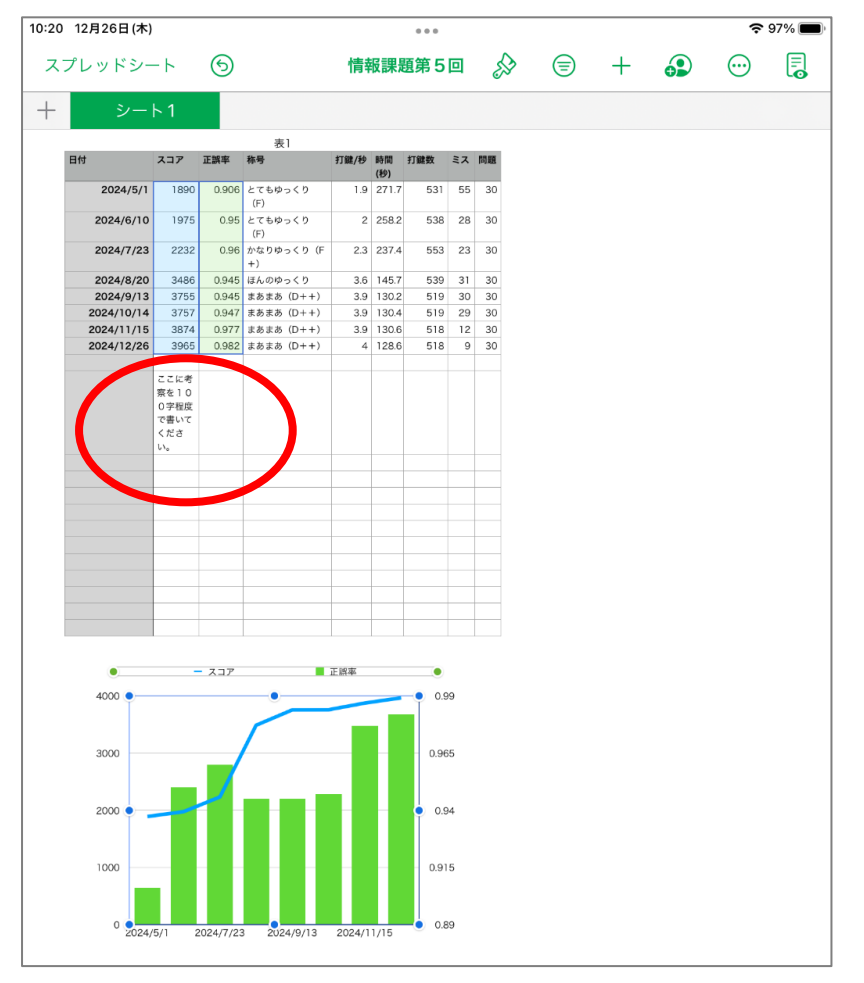

# 書き出しを選択

| 10:21 | :21 12月26日(木) |                      |           |                 |        |             |      |              | <b>२</b> 97% 🔳            |
|-------|---------------|----------------------|-----------|-----------------|--------|-------------|------|--------------|---------------------------|
| ג     | プレッドシ-        | -ト                   | 6         |                 | 情報     | <b>쥖課</b> 是 | 夏第5  |              |                           |
| +     | シー            | ト1                   |           |                 |        |             |      |              |                           |
|       |               |                      |           | 表1              |        |             |      |              | 詳細                        |
|       | 日付            | スコア                  | 正誤率       | 称号              | 打鍵/秒   | 時間<br>(秒)   | 打鍵   | cî.          | ##                        |
|       | 2024/5/1      | 1890                 | 0.906     | とてもゆっくり<br>(F)  | 1.9    | 271.7       |      | Ľ            | 共有                        |
|       | 2024/6/10     | 1975                 | 0.95      | とてもゆっくり<br>(F)  | 2      | 258.2       |      | Û            | 」書き出し                     |
|       | 2024/7/23     | 2232                 | 0.96      | かなりゆっくり(F<br>+) | 2.3    | 237.4       |      | A            |                           |
|       | 2024/8/20     | 3486                 | 0.945     | ほんのゆっくり         | 3.6    | 145.7       |      | l <u>e</u> j | 1 7926                    |
|       | 2024/9/13     | 3755                 | 0.945     | まあまあ(D++)       | 3.9    | 130.2       |      |              |                           |
|       | 2024/10/14    | 3757                 | 0.947     | まあまあ(D++)       | 3.9    | 130.4       |      |              |                           |
|       | 2024/11/15    | 3874                 | 0.977     | まあまあ (D++)      | 3.9    | 130.6       |      | Q            | 検索                        |
|       | 2024/12/26    | 3965                 | 0.982     | よめよめ (D++)      | 4      | 128.6       | _    |              |                           |
|       |               | ここに考<br>察を10<br>0字程度 |           |                 |        |             |      | #            | ガイド >                     |
|       |               | で書いて<br>くださ<br>い。    |           |                 |        |             |      | J.S.         | , 設定 >                    |
|       |               |                      |           |                 |        |             | _    | ۵            | パスワードを設定                  |
|       |               |                      |           |                 |        |             | _    |              |                           |
|       |               |                      |           |                 |        |             | _    | 0            | Apple Pencil              |
|       |               |                      |           |                 |        |             | _    | ?            | Numbersヘルプ                |
|       |               |                      |           |                 |        |             |      |              | Numbero ① <del>东</del> 继参 |
|       | •             | -                    | スコア       | -               | 正誤率    |             | _    | 212          | Numbers 0771100 RE        |
|       | 4000 •        |                      |           | ~               | -      | 7           | -•   | $\bowtie$    | ト フィードバックを送信              |
|       | 3000          | _                    |           |                 |        |             | 0.96 | 5            |                           |
|       | 2000 🖢 🔤      | 1                    |           |                 |        |             | 0.9  | 4            |                           |
|       | 0 2024/       | 5/1 2                | 2024/7/23 | 3 2024/9/13     | 2024/1 | 1/15        | 0.91 | 9            |                           |

# Excel を選択

| 12月26日(木)  | li -                 |       |                 |      |           |    |         |      |      |   | Ŷ                 | 97% |
|------------|----------------------|-------|-----------------|------|-----------|----|---------|------|------|---|-------------------|-----|
| プレッドシー     | - ト                  | 9     |                 | 情報   | 服課題       | 題第 | 50 🔗    | 1    | +    |   | $\odot$           |     |
| シー         | ト1                   |       |                 |      |           |    | く詳細     | 1    | 書き出し | J |                   |     |
| 日付         | スコア                  | 正誤率   | 表]<br>称号        | 打鍵/秒 | 時間<br>(秒) | 打鍵 | DDE     |      |      |   |                   |     |
| 2024/5/1   | 1890                 | 0.906 | とてもゆっくり<br>(F)  | 1.9  | 271.7     |    | PDF     |      |      |   |                   |     |
| 2024/6/10  | 1975                 | 0.95  | とてもゆっくり<br>(F)  | 2    | 258.2     |    | Excel   |      |      |   | $\mathbf{\Sigma}$ |     |
| 2024/7/23  | 2232                 | 0.96  | かなりゆっくり(F<br>+) | 2.3  | 237.4     |    | 001     |      |      |   |                   |     |
| 2024/8/20  | 3486                 | 0.945 | ほんのゆっくり         | 3.6  | 145.7     |    | CSV     |      |      |   |                   |     |
| 2024/9/13  | 3755                 | 0.945 | まあまあ (D++)      | 3.9  | 130.2     |    |         |      |      |   |                   |     |
| 2024/10/14 | 3757                 | 0.947 | まあまあ(D++)       | 3.9  | 130.4     |    | TSV     |      |      |   |                   |     |
| 2024/11/15 | 3874                 | 0.977 | まあまあ(D++)       | 3.9  | 130.6     |    | 150     |      |      |   |                   |     |
| 2024/12/26 | 3965                 | 0.982 | まあまあ (D++)      | 4    | 128.6     |    |         |      |      |   |                   |     |
|            | ここに考<br>察を10<br>0字程度 |       |                 |      |           |    | Numbers | テンプし | ~->  |   |                   |     |

# ファイルに保存

| 10:21 12月26日(木)                           |                                          | <b>?</b> 97% 🗩 |
|-------------------------------------------|------------------------------------------|----------------|
| スプレッドシート ⑤                                | 情報課題第5回 🔗 🗐 🕂 🔂                          |                |
| + ୬-ト1                                    | <b>E 情報課題第5回</b><br>Officeスプレッドシート・10 KB |                |
| B付 スコア 正線4<br>2024/5/<br>キャンセ<br>2024/6/1 | AirDrop Excel メモ スプレッドシー・                |                |
| 2024/7/2<br>2024/8/2<br>2024/9/1          | ⊐ <i>Ľ−</i> Ď                            |                |
| 2024/10/1<br>2024/11/1<br>2024/12/2       | "ファイル"に保存                                |                |
|                                           | アクジョンで確果                                 |                |
|                                           |                                          |                |
|                                           |                                          |                |
|                                           |                                          |                |
|                                           | 共有                                       |                |
| 4000 —                                    |                                          |                |
| 3000 —                                    |                                          |                |
| 2000 —                                    |                                          |                |

#### この iPad 内の Excel を選択

| 2024/5/ ++                                                  | ヤンセル                        | ──● 保存 |  |
|-------------------------------------------------------------|-----------------------------|--------|--|
| 2024/6/1                                                    | 項目はこのiPad内上の"Excel"に保存されます。 |        |  |
| 2024/8/2<br>2024/9/1<br>2024/10/1<br>2024/11/1<br>2024/11/1 | <b> </b>                    |        |  |
|                                                             | iCloud Drive                | >      |  |
|                                                             | このiPad内                     | $\sim$ |  |
| •                                                           | Call Excel                  |        |  |
|                                                             | 😗 Keynote                   |        |  |
|                                                             | 8 Numbers                   |        |  |
|                                                             | ダウンロード                      | >      |  |
|                                                             |                             |        |  |
| 4000 —                                                      |                             |        |  |
| 3000 —                                                      |                             |        |  |
| 2000 —                                                      |                             |        |  |

※もしも、Excel で書き出しができなかった場合は、PDF で書き出しをしてください。 次のページで操作方法を紹介しています。

# 【PDF で書き出しする方法】

## 書き出しの次に PDF を選択

| 1 12月26日(木) |                      |       |                 |      |        |     |        |      |      |   | ŝ                                                   | 97% 🔳 |
|-------------|----------------------|-------|-----------------|------|--------|-----|--------|------|------|---|-----------------------------------------------------|-------|
| プレッドシ-      | -ト                   | 6     |                 | 情報   | 服課題    | 第5回 | ES .   |      | +    | • | $\overline{\begin{subarray}{c} \hline \end{array}}$ | .0    |
| シー          | <b>ト1</b>            |       |                 |      |        | く 詳 | 細      |      | 書き出し | , |                                                     |       |
| 日付          | スコア                  | 正誤率   | 称号              | 打鍵/秒 | 10) II |     | DE     |      |      |   |                                                     |       |
| 2024/5/1    | 1890                 | 0.906 | とてもゆっくり<br>(F)  | 1.9  | 271.7  | P   | DF     |      |      |   |                                                     | -     |
| 2024/6/10   | 1975                 | 0.95  | とてもゆっくり<br>(F)  | 2    | 258.2  | E   | xcel   |      |      |   |                                                     |       |
| 2024/7/23   | 2232                 | 0.96  | かなりゆっくり(F<br>+) | 2.3  | 237.4  | 0   | CV     |      |      |   |                                                     |       |
| 2024/8/20   | 3486                 | 0.945 | ほんのゆっくり         | 3.6  | 145.7  | - C | 31     |      |      |   |                                                     |       |
| 2024/9/13   | 3755                 | 0.945 | まあまあ (D++)      | 3.9  | 130.2  |     |        |      |      |   |                                                     |       |
| 2024/10/14  | 3757                 | 0.947 | まあまあ(D++)       | 3.9  | 130.4  | Т   | SV     |      |      |   |                                                     |       |
| 2024/11/15  | 3874                 | 0.977 | まあまあ (D++)      | 3.9  | 130.6  |     | 0.     |      |      |   |                                                     |       |
| 2024/12/26  | 3965                 | 0.982 | まあまあ (D++)      | 4    | 128.6  |     |        |      |      |   |                                                     |       |
|             | ここに考<br>察を10<br>0字程度 |       |                 |      |        | N   | umbers | sテンプ | ノート  |   |                                                     |       |

# 各シートを1ページに収めるを選択→書き出し

| キャンセル                         | PDF オプション                            | 書き出し         | ン |
|-------------------------------|--------------------------------------|--------------|---|
| ページレイアウト                      |                                      |              |   |
| プリント設定を使用                     | ŧ                                    |              |   |
| 各シートを1ペーシ                     | バに収める                                | $\checkmark$ |   |
|                               |                                      |              |   |
| コメント                          |                                      |              |   |
|                               |                                      |              |   |
| 現在のシートのみる                     | を書き出す                                |              |   |
|                               |                                      |              |   |
| アクセシビリティ                      |                                      | デフォルト >      |   |
| 表のセル数が10,000 個<br>と、書き出し時間とファ | 未満の場合は、スプレッドシートにタグを付<br>イルサイズが増加します。 | けます。タグを付ける   |   |

任意の場所に保存し、ファイルを提出してください。